# **Type Family Chart**

Follow these steps to create a style chart for reference throughout this class.

1. Open a new file in Adobe InDesign with one inch margins. Using 24 point Helvetica Neue, centered, all caps, type the following:

#### Graphic Communications Type Family Chart

2. Return, switch to 18 point, flush left type and type:

#### Normal, and then your name.

3. Return, switch to bold, and type:

#### Bold, and then your name.

#### DO NOT CHANGE FONTS!!

4. Return, switch to another style, name the style and type your name.

#### DO NOT CHANGE FONTS!!

5. Continue through many styles, including combinations like bold italic, until you have at least 10 styles listed. **DO NOT CHANGE FONTS!!** 

### **EXAMPLE:**

## GRAPHIC COMMUNICATIONS TYPE FAMILY CHART

Normal, Cheryl Rees Bold, Cheryl Rees Bold Italic, Cheryl Rees Underline, Cheryl Rees